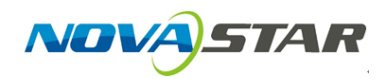

1. Run NovaLCT-Pluto, move the cursor over the *Advanced Login (A)* and click the button.

| 🛐 NovaLCT      | -Pluto V4.5.2    |               |              |                       |               |             |               |            | _      | × |
|----------------|------------------|---------------|--------------|-----------------------|---------------|-------------|---------------|------------|--------|---|
| System(S)      | Setting(N) To    | ols(C) Use    | r(U) Plug-ir | n Tool(P) La          | anguage(Lang) | (L) Help(H) |               |            |        |   |
| Brightness     | Display Control  | Monitor       | Advanced L   | ogin(A)<br>d Main Boa | ard Power     |             |               |            |        |   |
| Remote Syste   | m Info           |               |              |                       |               |             |               |            |        |   |
| Remote Addr    | ess: PSD100      | -J-11 (169.25 | 4.238.5)     | Net Cor               | nection:      | Connected   | Device Count: | 1          | Search |   |
| Monitor Info   |                  |               |              |                       |               |             |               |            |        |   |
|                |                  | 111           |              | $\bigcirc$            | 8             | ×           |               | <b>***</b> |        |   |
|                |                  |               |              | ۲                     |               | •           |               | ٠          |        |   |
|                |                  |               |              |                       | ·             |             |               |            | , ,    |   |
|                |                  |               |              |                       |               |             |               |            |        |   |
| Connection Sta | tus: Connected c | ontrol card   |              |                       |               |             |               |            |        | : |
|                |                  |               |              |                       |               |             |               |            |        |   |

## 2. Login with the password "admin".

| S NovaLCT-Pluto V4.5.2                                     |                     |                   |         |            |   | _           |      | $\times$ |
|------------------------------------------------------------|---------------------|-------------------|---------|------------|---|-------------|------|----------|
| System(S) Setting(N) Tools(C) User                         | (U) Plug-in Tool(P) | Language(Lang)(L) | Help(H) |            |   |             |      |          |
| Brightness Display Control Monitor                         | User Login          | <del>•</del> 1    | ×       |            |   |             |      |          |
| Remote System Info<br>Remote Address: PSD100-J-11 (169.254 | Password:           | admin<br>         |         | ice Count: | 1 | <u>Q</u> 50 | arch |          |
| Monitor Info                                               | Login               | Cance             | d       | 31         |   |             | •    |          |
|                                                            | • •                 |                   | •       | •          | • |             |      |          |
| Connection Status: Connected control card                  |                     |                   |         |            |   |             |      | .:       |

3. Click on the *Function Card* button.

| S NovaLCT-Pluto V4.5.2            |                               |                                       |                 | - 🗆    | $\times$ |
|-----------------------------------|-------------------------------|---------------------------------------|-----------------|--------|----------|
| System(S) Setting(N) Tools(C) U   | ser(U) Plug-in Tool(P) Langua | ge(Lang)( <u>L</u> ) Help( <u>H</u> ) |                 |        |          |
| Screen Config                     | Display Control Monitor       | Junction Card Main Boar               | rd Power        |        |          |
| Remote System Info                |                               |                                       |                 |        |          |
| Remote Address: PSD100-J-11 (169. | 254.238.5) Net Connectio      | n: Connected                          | Device Count: 1 | Search |          |
| Monitor Info                      |                               |                                       |                 |        |          |
|                                   | i 🌍 i                         | 8 5                                   | <b>[]]</b>      |        |          |
|                                   |                               |                                       | •               |        |          |
| <u> </u>                          |                               |                                       |                 |        |          |
|                                   |                               |                                       |                 |        |          |
|                                   |                               |                                       |                 |        |          |

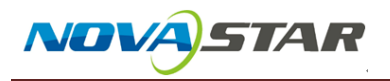

4. Click on the *Refresh* and find the function card.

| Function Card Management |                                                            | × |
|--------------------------|------------------------------------------------------------|---|
| Refresh                  | Power Management Monitor Data External Device Load Program |   |
|                          |                                                            |   |
|                          |                                                            |   |
|                          |                                                            |   |
|                          |                                                            |   |
|                          |                                                            |   |
|                          |                                                            |   |
|                          |                                                            |   |
|                          |                                                            |   |
|                          |                                                            |   |
|                          |                                                            |   |

## 5. Click to select the *Load Program*.

| Function Card Managemer |
|-------------------------|
|-------------------------|

| Function Card Management |                                                                                                    | ×       |
|--------------------------|----------------------------------------------------------------------------------------------------|---------|
| Refresh                  | Power Management Monitor Data   External Device     Function Card Information   Model ID:      FPGA Version: | Refresh |
|                          |                                                                                                    |         |

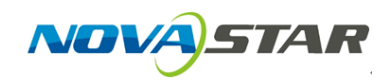

6. Type password "admin" on this page and select new program, then click change icon , and click refresh button to check program version.

| Function Card Management                                              |                                                                                                    | $\times$ |
|-----------------------------------------------------------------------|----------------------------------------------------------------------------------------------------|----------|
| Function Card Management                                              | Power Management       Monitor Data       External Device       Load Program         Function Card Information       Model ID:       81 01         FPGA Version:       04 04 00 00         FPGA Version:       04 04 00 00         FPGA Note:       2015.12.23 FuncCardF600 V4.4.0.0 STD         Refresh         Image: Constraint of the selected function card for all function card       Exit         Select Program       FunctionCardData-F600         Program Name:       FunctionCardData-F600         Program Path:       H*Data_FuncCard V4.4.0.0 | ×        |
| Save FPGA program:Succeed!<br>Function Card Management<br>Refresh<br> | 2016/8/26 10:39:42COM1:Save FPGA program:Succeed         2016/8/26 10:39:52Read FPGA program version of function card:Succeed         2016/8/26 10:39:52Load program succeed         2016/8/26 10:39:52Load program succeed         V         Power Management Monitor Data External Device         Function Card Information         Model D:       \$1 01                                                                                                    | ×        |
|                                                                       | FPGA Version:       04 04 00 00         FPGA Note:       2015.12.23 FuncCardF600 V4.4.0.0 STD <ul> <li>Load program for selected function</li> <li>Load program for all function card</li> <li>Exit</li> </ul> <ul> <li>Select Program</li> <li>Program Name:</li> <li>Program Version:</li> <li>Program Path:</li> <li> <li> <li> <li>Change</li> </li></li></li></ul>                                                                                                    |          |
|                                                                       | 2016/8/26 10:38:21Read Model ID of function card: Succeed                                                                                                    |          |